## Non-Exempt Employee Self-Service Leave Entry

1. In the <u>UNC Asheville website</u>, click Login using your University credentials (username and password).

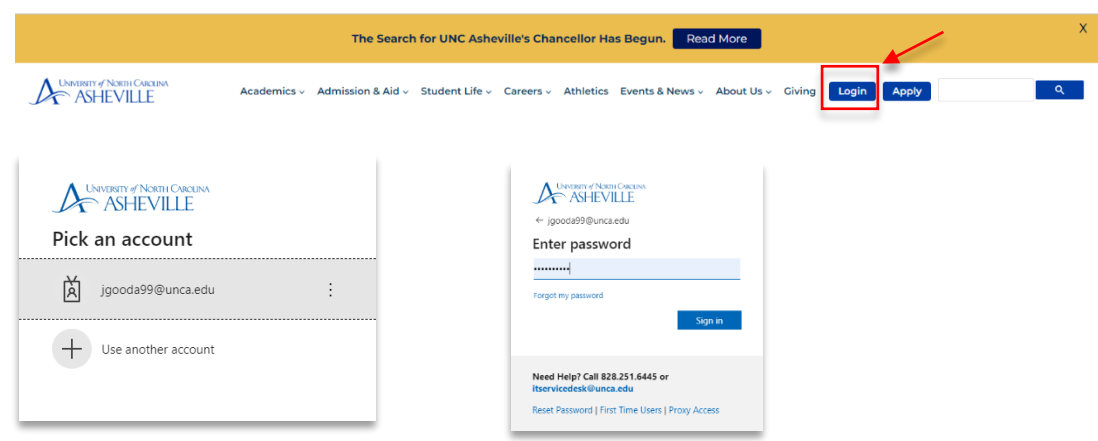

2. Click the **Employee Dashboard** link (need to create link).

| ASHEVILLE                  | ≡ 4                                                                                                    |
|----------------------------|----------------------------------------------------------------------------------------------------|
| Search Apps.               | Welcome                                                                                                    |
| 🖾 EMAIL                    |                                                                                                    |
| CAMPUS DIRECTORY           | Moodle Course Retention Policy Announcement                                                                                                    |
| SELF SERVICE BANNER        |                                                                                                    |
| m MOODLE                   | CTL will implement the new Moodle Course Retention Policy on May 15, 2023.                                                                                                    |
| 🖉 200M                     | Course-associated Moodle courses older than five years old (Fail 2017 and older) will be deleted at that time. The policy only perfains to Moodle courses associated with UNC Asheville classes and only courses older than five ye                                                                                               |
| academic Links             | Faculty and staff Moodle teachers can choose to save a copy of their older Moodle courses before the policy is implemented. Log into your UNCA Google account and use this form to record your preference. We recommend de backup of your older course-associated Moodle courses or requesting an archive by Piddy, May 12, 2023. |
| FINANCIAL AID & PAYMENTS > | - CTL Instructional Technology Team (ms_techilunca.edu)                                                                                                    |
| ON CAMPUS                  |                                                                                                    |
| STUDENT RECORDS            |                                                                                                    |
| REGISTRATION & GRADES      |                                                                                                    |
|                            | Comprehensive Events Calendar                                                                                                    |
| GOING GLOBAL               | This calendar includes events that are open to the campus community and external guests. Don't see your events listed here? If you have a departmental or divisional Google calendar that you would like to share on this page.                                                                                                   |
| R EMPLOYMENT -             | contact communication/junica.edu.                                                                                                    |
| a Employment Main Menu     | If you would like to add your event to this comprehensive events calendar in OnePort, please contact the calendar lead for each division (below). Please confirm that your supervisor and department chair has approved the event                                                                                                 |
| Ω. Human Resources         | spoce or 200m needs have been sourced prior to source and request.<br>• Academic Affairs calendar is managed by PAT O'Brien                                                                                                    |
| Leave Reports (Permanent E | Student Affairs calendar is managed by Anne Clare Jackson                                                                                                    |
| 2 Leave Balances           | Magater Attributios calendar /s managed by letin arme     Engagement Relations (Events is managed by Michael Michamee)                                                                                                    |
| Timesheets (Temp/Student E | To post an event that is open to the public on the University Events Calendar, please email communication@unca.edu.                                                                                                    |
| Remote Work Agreement      | To add this calendar to your Google Calendar, click the +Google Calendar button in the bottom-right corner of the calendar.                                                                                                    |
| Contact Support            | University Events                                                                                                    |

3. Click the Enter Leave Report link.

| Employee Dashboar           | d                 |                                     |        |                    |      |                                        |                    |
|-----------------------------|-------------------|-------------------------------------|--------|--------------------|------|----------------------------------------|--------------------|
|                             | SB-HRG, Employee1 | Leave Balances as of 05/01/2023     |        |                    |      |                                        |                    |
|                             | My Profile        | Vacation in hours                   | 265.87 | Sick in hours      | 598. | Bonus Leave in hours                   | 240.00             |
|                             |                   | Community Service Leave in<br>hours | 24.00  | Comp 1x in hours   | 0    | Comp 1.5x in hours                     | 0.00               |
|                             |                   |                                     |        |                    |      | Full Leave B                           | alance Information |
| Pay Information             |                   |                                     |        |                    | *    | » My Activities                        |                    |
| Latest Pay Stub: 03/31/2023 | All Pay Stubs     | Direct Deposit Information          |        | Deductions History |      | Enter Leave Report                     |                    |
| Taxes                       |                   |                                     |        |                    | ^    |                                        |                    |
| Employee Summary            |                   |                                     |        |                    | ^    | Approve Leave Report                   |                    |
|                             |                   |                                     |        |                    |      | Approve Leave Request                  |                    |
|                             |                   |                                     |        |                    |      | Electronic Personnel Action Forms (EPA | Ð                  |
|                             |                   |                                     |        |                    |      | Salary Planner                         |                    |
|                             |                   |                                     |        |                    |      | Employee Menu                          |                    |
|                             |                   |                                     |        |                    |      |                                        |                    |

4. Click Start Leave Report. Pay attention that you are entering the correct leave period.

|          | Employee Dashboard      | eport            |              |             |                    |                       |
|----------|-------------------------|------------------|--------------|-------------|--------------------|-----------------------|
|          | Leave Report            |                  |              |             |                    |                       |
|          | Approvals Leave Report  |                  |              |             |                    |                       |
|          |                         |                  |              |             |                    | Leave Report Period 🗸 |
| <u> </u> | Leave Period            | Hours/Days/Units | Submitted On | Status      |                    |                       |
|          | Herris                  |                  |              |             | A                  | S Prior Periods       |
|          | 04/10/2023 - 04/23/2023 |                  |              | Not Started | Start Leave Report |                       |
|          |                         |                  |              |             |                    |                       |

5. Click the first day of the leave period (in this example, it's 4/10/2023). Select the **Earn Code (Leave type)** from the drop-down menu.

| 04/10/2023 - 04/23/2023 (i)   | Ø      |         |               |          |        | In Progress Submit By 04/24/2023, 07:59 AM |
|-------------------------------|--------|---------|---------------|----------|--------|--------------------------------------------|
| SUNDAY                        | MONDAY | TUESDAY | WEDNESDAY     | THURSDAY | FRIDAY | SATURDAY                                   |
| \$                            | 10     | 11      | 12            | 13       | 14     | 15                                         |
|                               |        |         | Add Earn Code |          |        |                                            |
| Earn Code<br>Select Earn Code | ~      |         |               |          |        |                                            |
| Extra Hours Worked            |        |         |               |          |        |                                            |
| Holiday Taken                 |        |         |               |          |        |                                            |
| Vacation Leave Taken          |        |         |               |          |        |                                            |

6. Select the Earn Code (leave code) for **Regular Hours Worked**. Enter the **number of hours** worked. **Save**.

| 04/10/  | 2023 - 04/23/2023 i           |            |         |                   |          | In Progress S | ubmit By 04/24/2023, | 07:59 AM |
|---------|-------------------------------|------------|---------|-------------------|----------|---------------|----------------------|----------|
|         | SUNDAY                        | MONDAY     | TUESDAY | WEDNESDAY         | THURSDAY | FRIDAY        | SATURDAY             |          |
| ۹<br>۲  |                               | 10         | 11      | 12                | 13       | 14            | 15                   | >        |
|         |                               |            |         | (+) Add Earn Code |          |               |                      |          |
| Earr    | n Code<br>egular Hours Worked | Hours<br>۲ | Θ       |                   |          |               |                      |          |
|         |                               |            |         |                   |          |               |                      |          |
| Exit Pa | ge                            |            |         |                   |          | Cancel        | Save                 | review   |

7. If you worked extra, click Add Earn Code, select Extra Hours Worked and enter the number of hours you worked extra in addition to your 8 Regular Hours Worked. Save your entry.

| 🕂 Add Earn Code | Earn Code          | Hours  |  |
|-----------------|--------------------|--------|--|
|                 | Extra Hours Worked | ✓ 1.00 |  |
|                 | L                  |        |  |

8. You may also add other Earn Codes (leave type from the dropdown menu, i.e., Vacation Leave Taken, Sick Leave Taken, Holiday Taken, etc.), and enter the **number of hours taken**. **Save**.

| 🕂 Add Earn Code |                      |        |   |
|-----------------|----------------------|--------|---|
|                 | Earn Code            | Hours  |   |
|                 | Vacation Leave Taken | ♥ 8.00 | e |
|                 |                      |        |   |

9. Complete the entry for each day, or you may **copy** the hours you entered by using the copy feature. Select the **Copy** icon. Click the **Copy to the end of pay period** option. **Save**.

| Regular Hours Worked 📀 8.00 Hours                      |            |                   |          |     |      |     | <ul> <li>•</li> </ul> |
|--------------------------------------------------------|------------|-------------------|----------|-----|------|-----|-----------------------|
|                                                        |            |                   |          |     |      |     | Total: 8.00 Ho        |
| Copy Leave Report Entry                                |            |                   |          |     |      |     | ×                     |
| Regular Hours Worked : 8.00 Hours (04/10/2023, MONDAY) | Pay Period | : 04/10/2023 - 04 | /23/2023 |     |      |     | (?)                   |
| elect Options                                          | SUN        | MON               | TUE      | WED | THU  | FRI | SAT                   |
| Copy to the end of pay period                          | 9          | 10<br>8.00 Hours  | 11       |     |      |     | 15                    |
| Include Sundays                                        | 16         | 17                | 18       | 19  | 20   | 21  | 22                    |
|                                                        | 23         | 24                | 25       | 26  | 27   | 28  | 29                    |
| Cancel                                                 |            |                   |          |     | Save |     |                       |

After copying, you will receive this message:

The entry has been successfully copied.

10. **Preview / Review** your entries by clicking the Preview button. A preview of your entries will show.

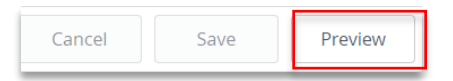

Review and **Submit** if there are no changes needed. If there are changes needed, click Return.

| Date                          | Earn Cod | ie .             |        |        | Shift          | Total      |  |  |  |  |
|-------------------------------|----------|------------------|--------|--------|----------------|------------|--|--|--|--|
| 04/10/2023                    | WRG, Rep | gular Hours Wor  | ked    |        | 1              | 8.00 Hours |  |  |  |  |
| 04/11/2023                    | WRG, Rep | gular Hours Wor  | ked    |        | 1              | 8.00 Hours |  |  |  |  |
| 04/12/2023                    | WRG, Rej | gular Hours Wor  | ked    |        | 1              | 8.00 Hours |  |  |  |  |
| 04/13/2023                    | WRG, Rej | gular Hours Worl | ked    |        | 1              | 8.00 Hours |  |  |  |  |
| 04/14/2023                    | WRG, Rej | gular Hours Worl | ked    |        | 1              | 8.00 Hours |  |  |  |  |
| 04/17/2023                    | WRG, Rej | gular Hours Worl | ked    |        | 1              | 8.00 Hours |  |  |  |  |
| 04/18/2023                    | WRG, Rep | gular Hours Wor  | ked    |        | 1              | 8.00 Hours |  |  |  |  |
| 04/19/2023                    | WRG, Reg | gular Hours Wor  | ked    |        | 1              | 8.00 Hours |  |  |  |  |
| 04/20/2023                    | WRG, Rej | guler Hours Wor  | ked    |        | 1              | 8.00 Hours |  |  |  |  |
| 04/21/2023                    | WRG, Rej | gular Hours Wor  | ked    |        | 1              | 8.00 Hours |  |  |  |  |
| Summary                       |          |                  |        |        |                |            |  |  |  |  |
| Earn Code                     | Shift    | Week 1           | Week 2 | Week 3 | Total          |            |  |  |  |  |
| ARG, Regular Hours<br>Alorked | 1        | 40.00            | 40.00  |        | 80.00 Hours    |            |  |  |  |  |
| lotal Hours                   |          | 40.00            | 40.00  |        |                |            |  |  |  |  |
| Routing and Status            |          | Action           | n      | Date & | Time           |            |  |  |  |  |
|                               |          | Origin           | ated   | 04/20/ | 2023, 10:08 AM |            |  |  |  |  |
| fead, Jaime A                 |          | in the           | Queue  |        |                |            |  |  |  |  |
|                               |          | in the           | Ourue  |        |                |            |  |  |  |  |

11. When making changes, select the date you need to change. Click the **Pencil**  $\checkmark$  icon opposite the entry.

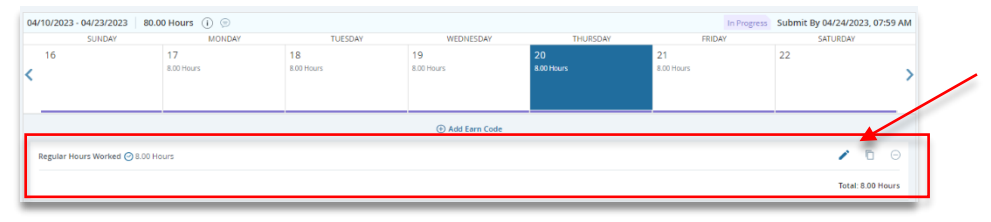

Make the correction needed by clicking **Add Earn Code, enter the hours required. Save, Preview** again, and **Submit**.

| SUND                                                                                                    | AY                                                                                                    | MONDAY                                                                        | TUESDAY                     | WEDNESDAY       | THURSDAY   | FRIDAY     | SATURDAY          |
|----------------------------------------------------------------------------------------------------|----------------------------------------------------------------------------------------------------|-------------------------------------------------------------------------------|-----------------------------|-----------------|------------|------------|-------------------|
| 16                                                                                                    | 17                                                                                                    |                                                                               | 18                          | 19              | 20         | 21         | 22                |
|                                                                                                    | 8.00 Hou                                                                                                    | rs                                                                            | 8.00 Hours                  | 8.00 Hours      | 8.00 Hours | 8.00 Hours | **                |
| N                                                                                                    |                                                                                                    |                                                                               |                             |                 |            |            |                   |
| 1                                                                                                    |                                                                                                    |                                                                               |                             |                 |            |            |                   |
|                                                                                                    |                                                                                                    |                                                                               |                             | + Add Earn Code | -          |            |                   |
|                                                                                                    |                                                                                                    |                                                                               |                             |                 |            |            |                   |
| Earn Code                                                                                                    |                                                                                                    | Hours                                                                         | 5                           |                 |            |            |                   |
| Regular Hours W                                                                                                    | orked                                                                                                    | ~ 6                                                                           | Θ                           |                 |            |            |                   |
|                                                                                                    |                                                                                                    |                                                                               |                             |                 |            |            |                   |
|                                                                                                    |                                                                                                    |                                                                               |                             |                 |            |            | Total: 8.00 Hours |
|                                                                                                    |                                                                                                    |                                                                               |                             |                 |            |            |                   |
| Earn Code                                                                                                    |                                                                                                    | Hours                                                                         | ;                           |                 |            |            |                   |
| Sick Leave Taken                                                                                                    |                                                                                                    | ✓ 2                                                                           | Θ                           |                 |            |            |                   |
|                                                                                                    |                                                                                                    |                                                                               |                             |                 |            |            |                   |
| Exit Page                                                                                                    |                                                                                                    |                                                                               |                             |                 |            | C          | ancel Save Previe |
|                                                                                                    |                                                                                                    |                                                                               |                             |                 |            | -          |                   |
| Norking Title, Position – Job                                                                                                    | Suffix, Department                                                                                                    |                                                                               |                             |                 | _          |            |                   |
| av Period: 04/10/2023 - 04/                                                                                                    | 23/2023 80.00 Hours                                                                                                    | In Progress Subr                                                              | nit By 04/24/2023, 07:59 AM |                 |            |            |                   |
| Time Cata Datail                                                                                                    |                                                                                                    |                                                                               |                             |                 |            |            |                   |
| Time Entry Detail                                                                                                    |                                                                                                    | 1.00                                                                          |                             |                 |            |            |                   |
| Date Earn Co                                                                                                    | Je                                                                                                    | Shift                                                                         | Total                       |                 |            |            |                   |
| 04/10/2023 WRG, Re                                                                                                    | gular Hours Worked                                                                                                    | 1                                                                             | 8.00 Hours                  |                 |            |            |                   |
| 04/11/2023 WRG, Re                                                                                                    | gular Hours Worked                                                                                                    |                                                                               | 8.00 Hours                  |                 |            |            |                   |
| 04/12/2023 WRG, Re                                                                                                    | gular Hours Worked                                                                                                    | 1                                                                             | 8.00 Hours                  |                 |            |            |                   |
| 04/13/2023 WRG, Re                                                                                                    | gular Hours Worked                                                                                                    | 1                                                                             | 8.00 Hours                  |                 |            |            |                   |
| 04/17/2023 WRG, Re                                                                                                    | gular Hours Worked                                                                                                    | 1                                                                             | 8.00 Hours                  |                 |            |            |                   |
| 04/19/2023 WRG, Re                                                                                                    | gular Hours Worked                                                                                                    | 1                                                                             | 8.00 Hours                  |                 |            |            |                   |
|                                                                                                    | Formation and the second                                                                                                    | 1                                                                             | 8.00 Hours                  |                 |            |            |                   |
| 04/19/2023 WRG. Re                                                                                                    | gular Hours Worked                                                                                                    |                                                                               |                             |                 |            |            |                   |
| 04/19/2023 WRG, Re                                                                                                    | gular Hours Worked                                                                                                    | 1                                                                             | 8.00 Hours                  |                 |            |            |                   |
| 04/19/2023 WRG, Re<br>04/20/2023 WRG, Re<br>04/21/2023 WRG, Re                                                                                                    | gular Hours Worked<br>gular Hours Worked<br>gular Hours Worked                                                                                                    | 1                                                                             | 8.00 Hours                  |                 |            | (          |                   |
| 04/19/2023 WRG, Re<br>04/20/2023 WRG, Re<br>04/21/2023 WRG, Re                                                                                                    | gular Hours Worked<br>gular Hours Worked<br>gular Hours Worked                                                                                                    | 1                                                                             | 8.00 Hours<br>8.00 Hours    |                 |            | (          |                   |
| 04/19/2023 WRG, Re<br>04/20/2023 WRG, Re<br>04/21/2023 WRG, Re<br>Summary                                                                                                    | gular Hours Worked<br>gular Hours Worked<br>gular Hours Worked                                                                                                    | 1                                                                             | 8.00 Hours<br>8.00 Hours    |                 |            |            |                   |
| 04/19/2023 WRG, Re<br>04/20/2023 WRG, Re<br>04/21/2023 WRG, Re<br>04/21/2023 WRG, Re<br>Summary<br>Earn Code   shift<br>WGC, Remuter 1                                                                                                    | gular Hours Worked gular Hours Worked Week 1 Week 2 40.00 40.00                                                                                                    | 1<br>1<br>Week 3 Total                                                        | 8.00 Hours<br>8.00 Hours    |                 |            |            |                   |
| 04/19/2023 WRG, Re<br>04/20/2023 WRG, Re<br>04/21/2023 WRG, Re<br>04/21/2023 WRG, Re<br>Summary<br>Earn Code Shift<br>WRG, Regular Hours 1                                                                                                    | gular Hours Worked<br>gular Hours Worked<br>gular Hours Worked<br>Week 1 Week 2<br>40.00 40.00                                                                                        | 1<br>1<br>Week 3 Total<br>80.00 Hour                                          | 8.00 Hours<br>8.00 Hours    |                 |            |            |                   |
| 04/19/2023 WRG, Re<br>04/20/2023 WRG, Re<br>04/21/2023 WRG, Re<br>04/21/2023 WRG, Re<br>5ummary<br>Earn Code Shift<br>WRG, Regular Hours 1<br>Worked<br>Total Hours                                                                                                    | gular Hours Worked<br>gular Hours Worked<br>gular Hours Worked<br>gular Hours Worked<br>40.00 40.00<br>40.00 40.00                                                                    | 1<br>1<br>  Week 3   Total<br>80.00 Hour                                      | 8.00 Hours<br>8.00 Hours    |                 |            |            |                   |
| 0419/2023 WIRG, RA<br>04/21/2023 WIRG, RA<br>04/21/2023 WIRG, RA<br>04/21/2023 WIRG, RA<br>Summary<br>Earn Code Shift<br>Worked Shift<br>Norki Hours<br>Total Hours<br>Routing and Status                                                                                                    | gular Hours Worked<br>gular Hours Worked<br>gular Hours Worked<br>40.00 40.00<br>40.00 40.00                                                                                          | 1<br>1<br>Week 3 Total<br>80.00 Hour                                          | 8.00 Hours<br>8.00 Hours    |                 |            |            |                   |
| 0419/2023 WIRG, Ra<br>04/20/2023 WIRG, Ra<br>04/21/2023 WIRG, Ra<br>Summary<br>Earn Code Shift<br>Worked Shaptlar Hours 1<br>Total Hours<br>Routing and Status<br>Name                                                                                                    | gular Hours Worked<br>gular Hours Worked<br>  Week 1   Week 2<br>40.00 40.00<br>  Action                                                                                              | 1<br>1<br>Week 3 Total<br>80.00 Hour                                          | 8.00 Hours<br>8.00 Hours    |                 |            |            |                   |
| 04/19/20/3 WRG, Re, 04/20/20/3 WRG, Ne, 04/20/20/20/3 WRG, Ne, 04/20/20/20/20/20/20/20/20/20/20/20/20/20/                                                                                                    | gular Hours Worked<br>gular Hours Worked<br>gular Hours Worked<br>Week 1   Week 2<br>40.00 40.00<br>40.00 40.00<br>Action<br>Originated                                               | 1 1 1 Week 3 Total 80.00 Hour Date & Time 04/20/2023, 10:8 J                  | 8.00 Hours s AAA            |                 |            |            |                   |
| 02(19)/2023 WRG, R, 0<br>04/20/2023 WRG, R, 0<br>04/21/2023 WRG, R, 0<br>04/21/2023 WRG, R, 0<br>samc code Shift<br>WRG, Regular Hours 1<br>1<br>1<br>Wroke<br>Total Hours 1<br>1<br>Konced<br>Total Hours 1<br>1<br>Employee<br>Supervisor/Approver<br>Leave Admin                                                                                                    | gular Hours Worked<br>gular Hours Worked<br>gular Hours Worked<br>gular Hours Worked<br>40.00 40.00<br>40.00 40.00<br>Action<br>Originated<br>In the Queue                            | 1 1 Week 3 Total 80.00 Hour 04/20/2023, 10:08 /                               | 8.00 Hours 8.00 Hours       |                 |            |            |                   |
| 0419/2023 WRG, R, 0429/2023 WRG, R, 0429/2023 WR | gular Hours Worked<br>gular Hours Worked<br>gular Hours Worked<br>gular Hours Worked<br>40.00 40.00<br>40.00 40.00<br>Action<br>Originated<br>In the Queue<br>In the Queue            | 1<br>1<br>Week 3 Total<br>80.00 Hour<br>04/20/2023, 10:08 /                   | 8.00 Hours 8.00 Hours       |                 |            |            |                   |
| Dut19/2023 WIRG, Re<br>Dut20/2023 WIRG, Ne<br>Dut20/2023 WIRG, Ne<br>Summary<br>Earn Code Shift<br>WIRG, Replay Hours<br>Earn Code Shift<br>WIRG, Replay Hours<br>Total Hours<br>Total Hours<br>Total Hours<br>Supervisor/Approver<br>Lave Admin<br>Employee<br>Supervisor/Approver<br>Lave Admin                                                                                                    | gular Hours Worked<br>gular Hours Worked<br>gular Hours Worked<br>40.00 40.00<br>40.00 40.00<br>Action<br>Originated<br>In the Queue<br>In the Queue                                  | 1 1 1 1 Week 3 Total 80.00 Hour 0 Date & Time 0 0/20/2023, 10.08 /            | 8.00 Hours 8.00 Hours       |                 |            |            |                   |
| Dut19/02/3     WIRG, R.       Dut20/2023     WIRG, R.       Dut20/2023     WIRG, R.       Dut20/2023     WIRG, R.       Symmary     Image: Comparison of the symmary       Stant Code     Shift       Normary     Image: Comparison of the symmary       Routing and Status     Image: Comparison of the symmary       Supervisor/Chaptrover     Leave Admin       Supervisor/Chaptrover     Leave Admin                                                                                                    | gular Hours Worked<br>gular Hours Worked<br>gular Hours Worked<br>40.00 40.00<br>40.00 40.00<br>40.00 40.00<br>40.00 40.00<br>1 Action<br>0 rightsted<br>In the Queue<br>In the Queue | 1 1 1 80.00 Hour 0 Ate & Time 0 4/20/2023, 10:08 /                            | 8.00 Hours 8.00 Hours       |                 |            |            |                   |
| 0419/02/3 WRG, Re, 04/20/20/3 WRG, Re, 04/20/20/20/3 WRG, Re, 04/20/20/20/3 WRG, Re, 04/20/20/20/20/20/20/20/20/20/20/20/20/20/                                                                                                    | gular Hours Worked<br>gular Hours Worked<br>gular Hours Worked<br>gular Hours Worked<br>40.00 40.00<br>40.00 40.00<br>Action<br>Originated<br>In the Queue<br>In the Queue            | 1 1 1 0 0 0 0 0 0 0 0 0 0 0 0 0 0 0 0 0                                       | 8.00 Hours 8.00 Hours rs    |                 |            |            |                   |
| 0419/02/3 WRG, R, 0420/02/3 WRG, R, 0420/02/3 WR | gular Hours Worked<br>gular Hours Worked<br>gular Hours Worked<br>week 1 Week 2<br>40.00 40.00<br>40.00 40.00<br>Action<br>Originated<br>In the Queue<br>In the Queue                 | 1<br>1<br>Veek 3 Total<br>80.00 Hour<br>0 Date & Time<br>0.4/20/2023, 10:08 J | 8.00 Hours 8.00 Hours       |                 |            |            |                   |
| Dud 19/2023 WIRG, Re<br>Dud 20/2023 WIRG, Re<br>Dud 20/2023 WIRG, Re<br>Summary Earn Code Shirt<br>WIRG, Republic Morris 1<br>Earn Code Shirt<br>WIRG, Republic Morris 1<br>Total Hours<br>Total Hours<br>Total Hours<br>Superviso/Approver<br>Leave Admin<br>emment (Optional):                                                                                                    | gular Hours Worked<br>gular Hours Worked<br>gular Hours Worked<br>40.00 40.00<br>40.00 40.00<br>Action<br>Originated<br>In the Queue<br>In the Queue                                  | 1 1 1 0 1 0 0 0 0 0 0 0 0 0 0 0 0 0 0 0                                       | 8.00 Hours 8.00 Hours       |                 |            |            |                   |
| Dut19/2023 WIRG, Re<br>Dut202/2023 WIRG, Ne<br>Dut202023 WIRG, Ne<br>Summary<br>Earn Code Shift<br>WIRG, Republic Hours<br>Earn Code Shift<br>WIRG, Republic Hours<br>Total Hours<br>Total Hours<br>Total Hours<br>Supervisor/Approver<br>Leave Admin<br>emment (Optional):<br>Judd Comment                                                                                                    | gular Hours Worked<br>gular Hours Worked<br>week 1 week 2<br>40.00 40.00<br>40.00 40.00<br>Action<br>Originated<br>In the Queue<br>In the Queue                                       | 1 1 1 1 2 2 2 2 2 2 2 2 2 2 2 2 2 2 2 2                                       | 8.00 Hours                  | Return          | Submit     |            |                   |
| Du419/02/3 WIRG, Re<br>Du4/20/2023 WIRG, Re<br>Du4/20/2023 WIRG, Re<br>Du4/20/2023 WIRG, Re<br>Summary<br>taran code Shift<br>Summary<br>taran code Shift<br>Michael Hours<br>Total Hours<br>Total Hours<br>Total Hours<br>Supervisor/Approver<br>Leave Admin<br>Supervisor/Approver<br>Leave Admin                                                                                                    | gular Hours Worked<br>gular Hours Worked<br>week 1 Week 2<br>40.00 40.00<br>40.00 40.00<br>Compared Action<br>Originated<br>In the Queue<br>In the Queue                              | 1 1 1 Veek 3   Total 80.00 Hour 04/20/2023, 10:08 /                           | 8.00 Hours 8.00 Hours       | Return          | Submit     |            |                   |

## If you need more information or assistance, please contact the Payroll Office:

Email the Leave Keeper at <u>leave-reports@unca.edu</u> or call Ext. 2389 (828-250-2389) or Ext. 6661 (828-251-6661).